## به نام خدا

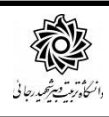

## راهنمای درخواست استرداد مبلغ بستانگاری

لطفا جهت درخواست مراحل زیر را انجام دهید:

مراجعه به سامانه آموزش گلستان به نشانی portal.sru.ac.ir با مرورگر اینترنت اکسپلورر یا گوگل کروم / پیش خوان خدمت

|              |                                         | کاربر :                                                          |                                           |
|--------------|-----------------------------------------|------------------------------------------------------------------|-------------------------------------------|
|              | خدمت سيستم                              | آموزش پيشخوان                                                    |                                           |
|              |                                         |                                                                  |                                           |
|              |                                         |                                                                  |                                           |
| > کلیک کنید. | روی عبارت « <mark>درخواست جدید</mark> ) | و <mark>است استرداد شهریه</mark> » و سپس ر                       | در صفحه جدید روی لینک « <mark>درخر</mark> |
|              |                                         | 🞯 پیشخوان خدمت                                                   | /                                         |
| واست جدید    | <u></u>                                 | کاربر                                                            | · · · · · · · · · · · · · · · · · · ·     |
| 1 C          | عمليات فرستنده                          | شخصی 💌                                                           |                                           |
|              |                                         | درخواست اخذ درس مطالعه آزاد توسط دانشجو<br>درخواست استرداد شهریه |                                           |
|              |                                         |                                                                  |                                           |
|              |                                         |                                                                  | e e e e e e e e e e e e e e e e e e e     |
|              |                                         |                                                                  | در صفحه جدید:                             |
|              |                                         | 🞯 درخواست استرداد شهریه                                          | 1                                         |
|              |                                         | شماره دانشجو                                                     | 24 C                                      |
|              |                                         | تام:                                                             |                                           |
|              |                                         | نام خانوادگی:<br>نام بدر:                                        |                                           |
|              |                                         | شماره ملي:                                                       |                                           |
| ~            |                                         | کد بانک                                                          |                                           |
|              |                                         | شعاره حساب 🔄                                                     |                                           |
|              |                                         | م تاريخ ثبت درخواست                                              |                                           |
|              |                                         |                                                                  | 6 - E -                                   |
|              |                                         | اللالتييرات]                                                     |                                           |

- ۱- گلزم است **کد بانک و شماره حساب و شماره ۲۴ رقمی شبای بانکی خود را وارد نمایید. در غیر اینصورت با پیغام خطای« <mark>طول</mark> <mark>شماره شبای وارد شده کمتر از ۲۲ عدد است</mark>» مواجه خواهید شد.**
- ۲- **روی دکمه ایجاد کلیک نمایید. پیغامی با عنوان** «<mark>گر</mark>دش کار مورد نظر ایجاد شد. جهت ادامه روند عملیات به پیشخوان خدمت مراجعه نمایید<mark>» را مشاهده خواهید کرد .</mark>
  - **۳- در نهایت روی عبارت «بازگشت» کلیک کرده تا به صفحه پیش خوان خدمت بازگردید.**

## در صفحه جدید آیکن هایی خواهید دید که عبارتند از:

| زمات               | موضوع                                                                                                    | فرستنده                       | عمليات      |
|--------------------|----------------------------------------------------------------------------------------------------|-------------------------------|-------------|
| 1400/05/09 - 14:55 | استرداد شهریه - دانشجوی محترم، لطفا بعد از ثبت درخواست، با کلیک روی آیکن فلش سبز آن<br>را تایید و ارسال نمایند، ثبت شماره حساب و شبای بانکی الزامی است - |                               | */**        |
|                    |                                                                                                    | ، حذف درخواست                 | ۱- جهت      |
|                    | <b>ی شماره حساب و شماره شبای بانکی</b>                                                                                                    | ، اصلاح درخواست در خصوص       | ۲- جهت      |
|                    |                                                                                                    |                               | · · · · · · |
|                    | ر ایند حتما باید روی این دکمه کلیک نمایید)                                                                                                    | ه تایید و ارسال (برای ادامه و |             |

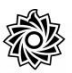

می می می از کلیک روی آیکن 🌌 پنجره جدید ظاهر می گردد که کافیست روی عبارت تایید و ارسال کلیک کنید تا درخواست شما به کارشناس مربوطه ارجاع گردد.

| ~   |      |
|-----|------|
| (0) | رضيح |
| ~   |      |

در ادامه کارشناس مربوطه ضمن بررسی کارنامه مالی و وضعیت پرداخت های شما ، مبادرت به تایید یا عدم تایید درخواست خواهد نمود که شما می توانید با مراجعه مجدد به پیش خوان خدمت و کلیک روی آیکن 🤍 از نتیجه فرآیند مطلع گردید.

لازم به ذکر است هر متقاضی فقط یکبار امکان ثبت درخواست استرداد در سامانه را دارد.

**در صورتی که درخواست شما مورد تایید کارشناس امور مالی دانشجویان دانشگاه قرار گیرد پیامکی با مضمون** « متقاضی محترم ، درخواست استرداد بستانکاری شـما با موفقیت ثبت و طی چند روز آینده مبلغ بستانکاری به حسـاب شـما واریز خواهد شـد.» **برای متقاضی ارسال خواهد شد و لیست های مربوط جهت پرداخت به امور مالی دانشگاه ارجاع می گردد.** 

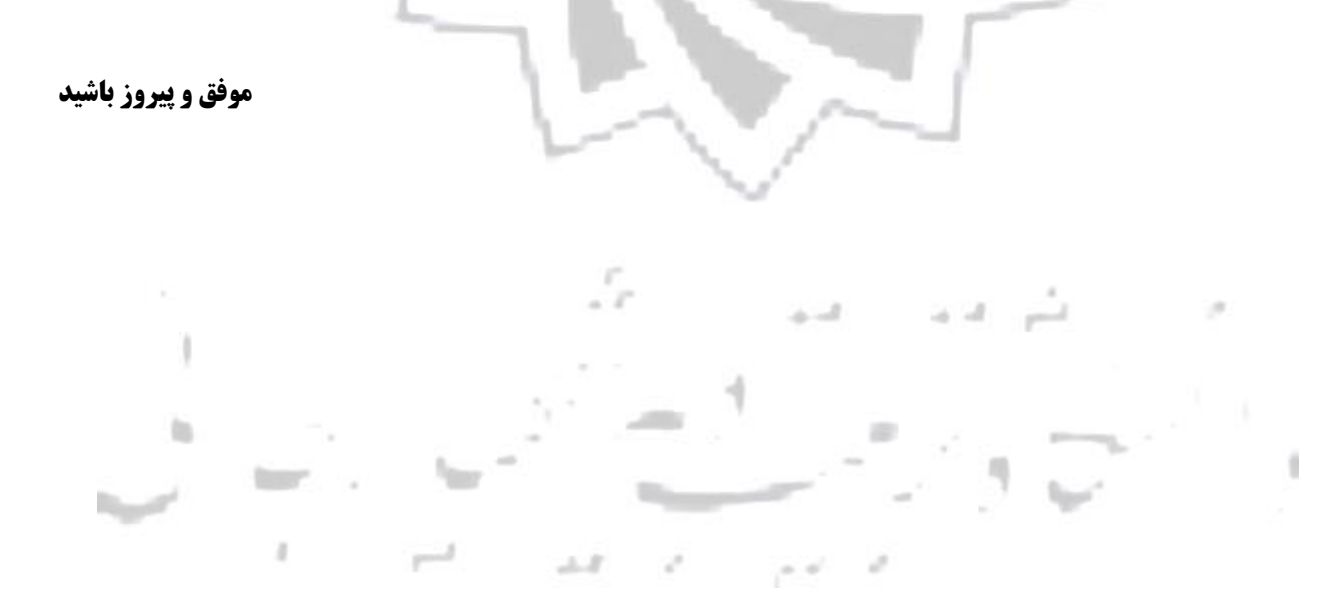